# **Plotting at PennDesign**

# **Document Preparation**

\* Make sure that you have a MASTER copy and a PRINT copy of your document, so that any changes you make to your file in preparation for printing aren't saved to the original copy. \*\* Max plotting resolution is 150 dpi

# Adobe Illustrator

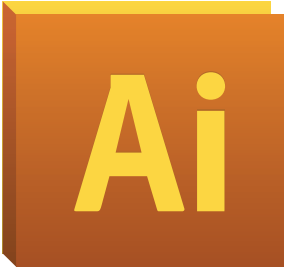

# Crop Art Board To The Correct Size

- Select the Artboard Tool
- Adjust the Artboard Size to the area you want to print

# **Convert Type To Outlines**

- Select -> All (Or Ctrl+A)
- Type -> Create Outlines

# **Flatten All Layers**

- Window -> Layers
- Click on the drop down menu on the top right of the palette window
- Click on **Flatten Artwork**

# **Embed All Images**

- Windows -> Links
- Select all images that are not already embedded
- Click on the drop down menu on the top right of the palette window
- Click on **Embed Image** If images are already embedded you will not be able to choose this option.

# **Rasterize All Vectors**

- Select All Vectors
- Object -> Rasterize

# Save As PDF

- File -> Save As...
- Choose Adobe PDF
- As File Format
- Click OK
- On the Pop Up, Uncheck
- **Preserve Editing Capabilities**

# Adobe InDesign

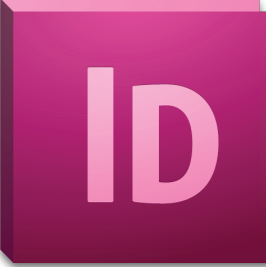

# **Flatten All Layers**

- Window -> Layers
- Click on the drop down menu on the top right of the palette window
- Click on Merge Layers

#### **Embed All Images**

- Windows -> Links
- Select all images that are not already embedded
- Click on the drop down menu on the top right of the palette window
- Click on **Embed Link** If images are already embedded you will not be able to choose this option.

#### Save As PDF

- File -> Adobe PDF Presets -> High Quality Print

# Adobe Photoshop

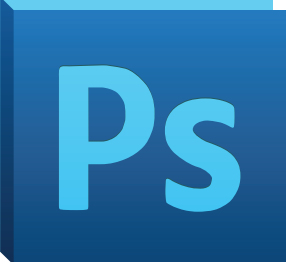

# Flatten All Layers

- Window -> Layers
- Click on the drop down menu on the top right of the palette window
- Click on Flatten Image

# Save As PDF

- File -> Save As...
- Choose **Photoshop PDF** As File Format
- Click OK
- On the Pop Up, Uncheck

# **Preserve Editing Capabilities**